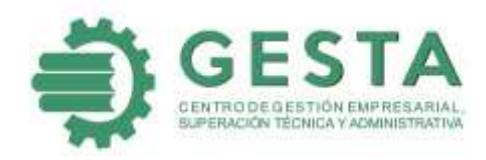

# Gestión de contenidos desde la plataforma educativa de GESTA

Enero, 2021

#### ACCESO A LA PLATAFORMA EDUCATIVA

Gesta, escuela ramal del Ministerio de Industrias (Mindus) cuenta con la plataforma educativa (AulaGESTA) para desarrollar el proceso docente-educativo que facilita la gestión de contenidos de los cursos que se imparten en la modalidad de estudio a distancia. Los cursos se organizan por programas docentes, en particular el Diplomado "Gestión estratégica del Capital humano" en el cual usted está matriculado, se encuentra en el programa Gestión del Capital humano.

A continuación se presentan imágenes con textos asociados que guiarán sus pasos para el acceso y gestión de los contenidos del Diplomado.

#### 1. TECLEAR EL ENLACE <u>http://plataforma-educativa.gesta.cu</u> EN LA BARRA DE DIRECCIÓN DEL NAVEGADOR WEB.

| http://piataforma-educativa.gesta.cu |                    |
|--------------------------------------|--------------------|
|                                      |                    |
|                                      |                    |
|                                      |                    |
|                                      |                    |
| G fluxat en la Well                  | ->                 |
|                                      | G Butcat on by Web |

El resultado de la búsqueda visualiza la ventana inicial de la plataforma educativa AulaGESTA.

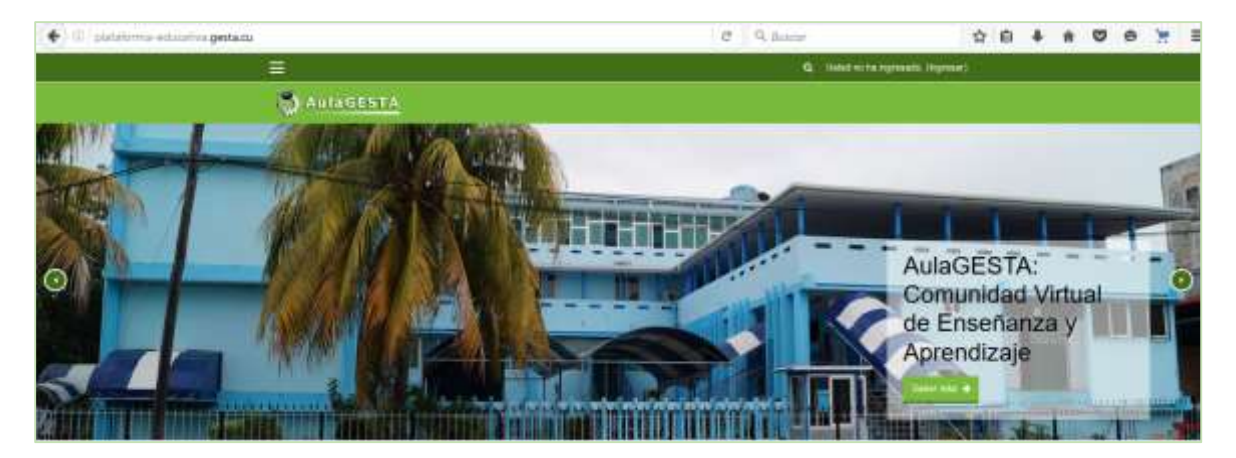

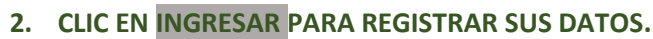

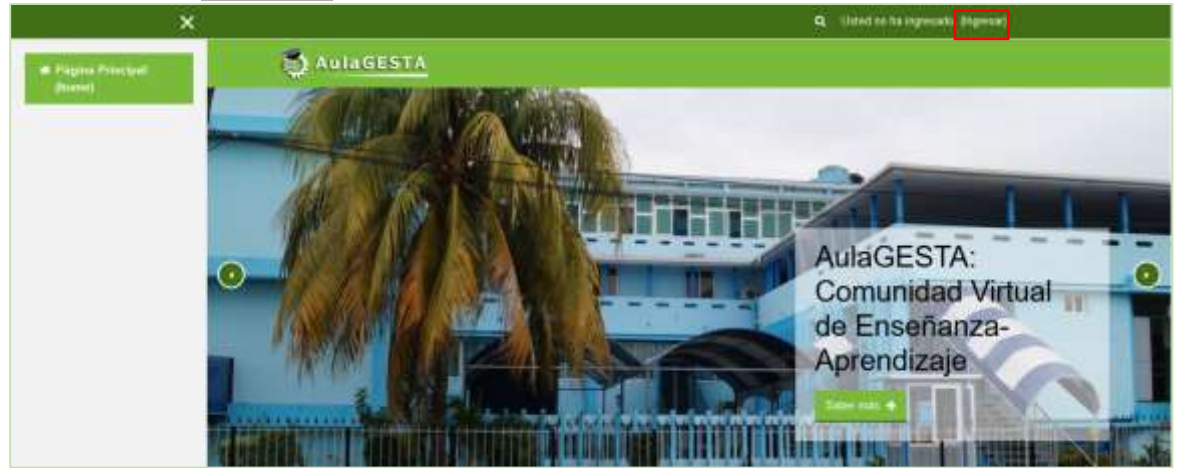

3. TECLEAR EL USUARIO Y LA CONTRASEÑA PARA ENTRAR COMO ESTUDIANTE.

|           |                                                                      |          | ۹ | Usted no ha ingresado. |
|-----------|----------------------------------------------------------------------|----------|---|------------------------|
| AulaGESTA |                                                                      |          |   |                        |
|           |                                                                      |          |   |                        |
|           | Ingresar a su cuenta                                                 |          |   |                        |
|           | Nombre_de_usuario Contraseña                                         |          |   |                        |
|           | Nombre_de_usuario 🛔 Contraseña                                       | ₽        |   |                        |
|           | INGRESAR                                                             |          |   |                        |
|           | <u>¿Olvidó su nombre de usuario o contraseña?</u> Recordar nombre_de | _usuario |   |                        |
|           | INGRESAR COMO INVITADO                                               |          |   |                        |

4. CLIC EN INGRESAR PARA ENTRAR AL AulaGESTA.

|                                                                                         | Q | Usted no ha ingresado. |
|-----------------------------------------------------------------------------------------|---|------------------------|
| AulaGESTA                                                                               |   |                        |
|                                                                                         |   |                        |
| Ingresar a su cuenta                                                                    |   |                        |
| Nombre_de_usuario Contraseña                                                            |   |                        |
| mirtha 🚨 ••••••                                                                         |   |                        |
| INGRESAR<br>Im<br>¿Olvidó su nombre de usuario o contraseña? Recordar nombre_de_usuario |   |                        |
| INGRESAR COMO INVITADO                                                                  |   |                        |

Usted puede ver los contenidos del Diplomado por varias vías, en esta oportunidad lo haremos buscando el programa docente que lo contiene, este camino le da la oportunidad de ver todos los cursos que integran el diplomado y acceder a los contenidos que necesite.

Para lograrlo siga las instrucciones siguientes.

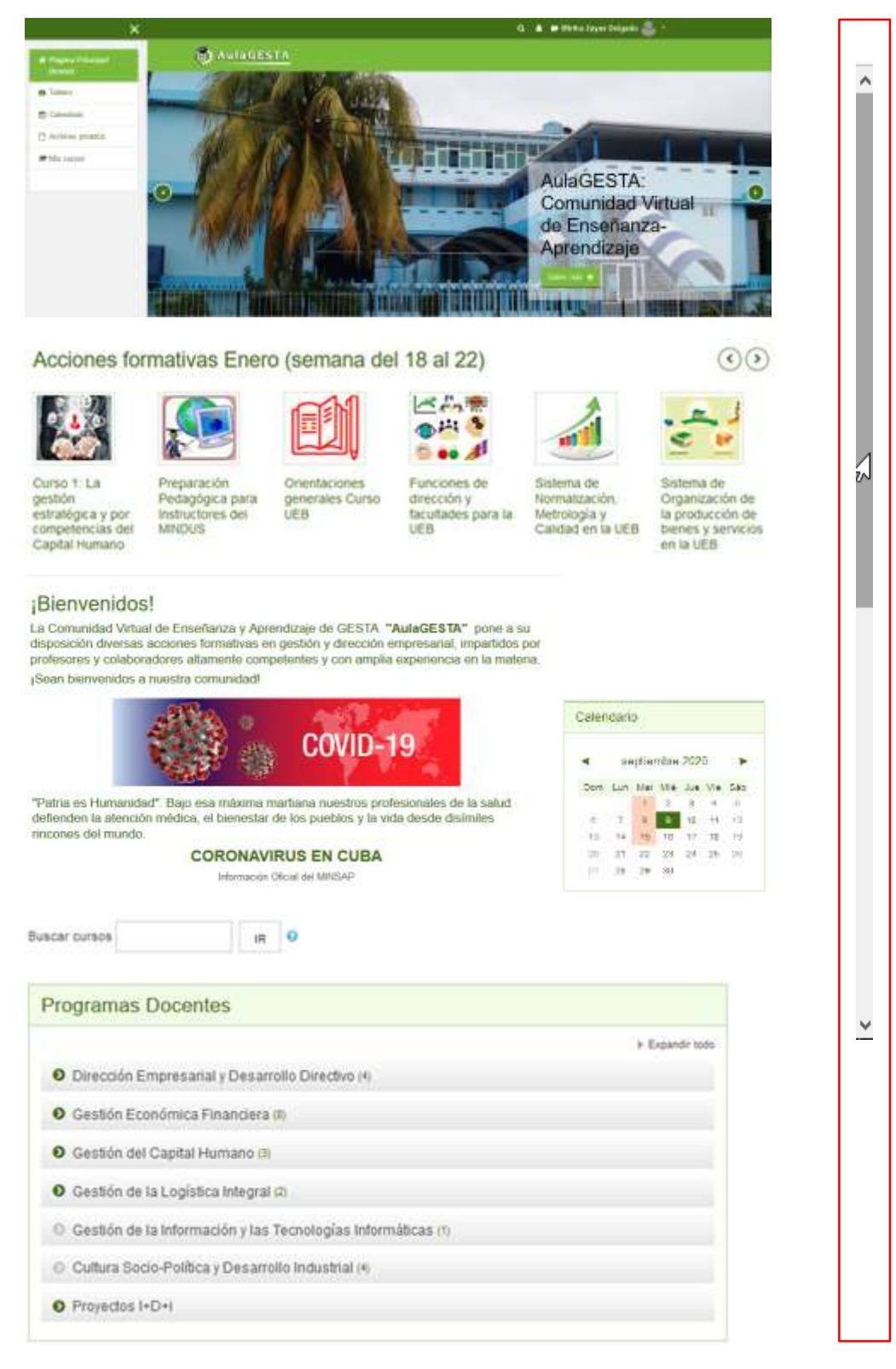

#### 5. DESPLAZAMIENTO VERTICAL PARA BUSCAR LOS PROGRAMAS DOCENTES.

Al final de la página principal de la plataforma se encuentran los programas docentes

#### 6. CLIC EN GESTIÓN DEL CAPITAL HUMANO.

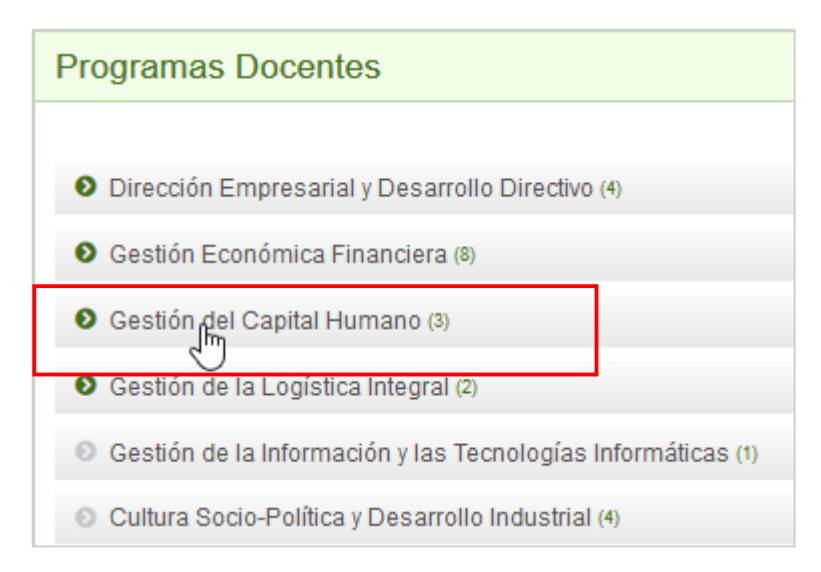

7. CLIC EN DIPLOMADO: GESTIÓN ESTRATÉGICA DEL CAPITAL HUMANO.

| Gestión<br>Página Principal / Ci                                              | del Capital Humano                                                                                           |
|-------------------------------------------------------------------------------|----------------------------------------------------------------------------------------------------|
|                                                                               |                                                                                                    |
| Programas Docente:                                                            | s: Gestión del Capital Humano                                                                                |
| Buscar cursos                                                                 | IR 🕄                                                                                                    |
| <ul> <li>Diplomado: G</li> <li>Diplomado: G</li> <li>Bases para la</li> </ul> | estión estratégica del Capital Humano<br>a implementación del Sistema de Gestión Integrado de Capital Humano |
| Preparación                                                                   | Pedagógica para Instructores del MINDUS                                                                      |
| Pro                                                                           | ofesor: Lic. Lourdes Grela Fernández                                                                         |
| Pro                                                                           | rfesor: Lic. Rosa María Rosabal Garcia                                                                       |
| <ul><li>Tratamiento</li></ul>                                                 | laboral, salarial y de seguridad social en tiempos de la COVID-19                                            |
| ebate:                                                                        | La Seguridad y Salud en el Trabajo en tiempos de COVID-19                                                    |
| Pro                                                                           | fesor: M.Sc. Aileen Fernändez Díaz                                                                           |
| 4                                                                             |                                                                                                    |

Como resultado de esta acción se visualizan los contenidos del Diplomado: la presentación y los cursos que lo integran, tal como se representa en la siguiente imagen.

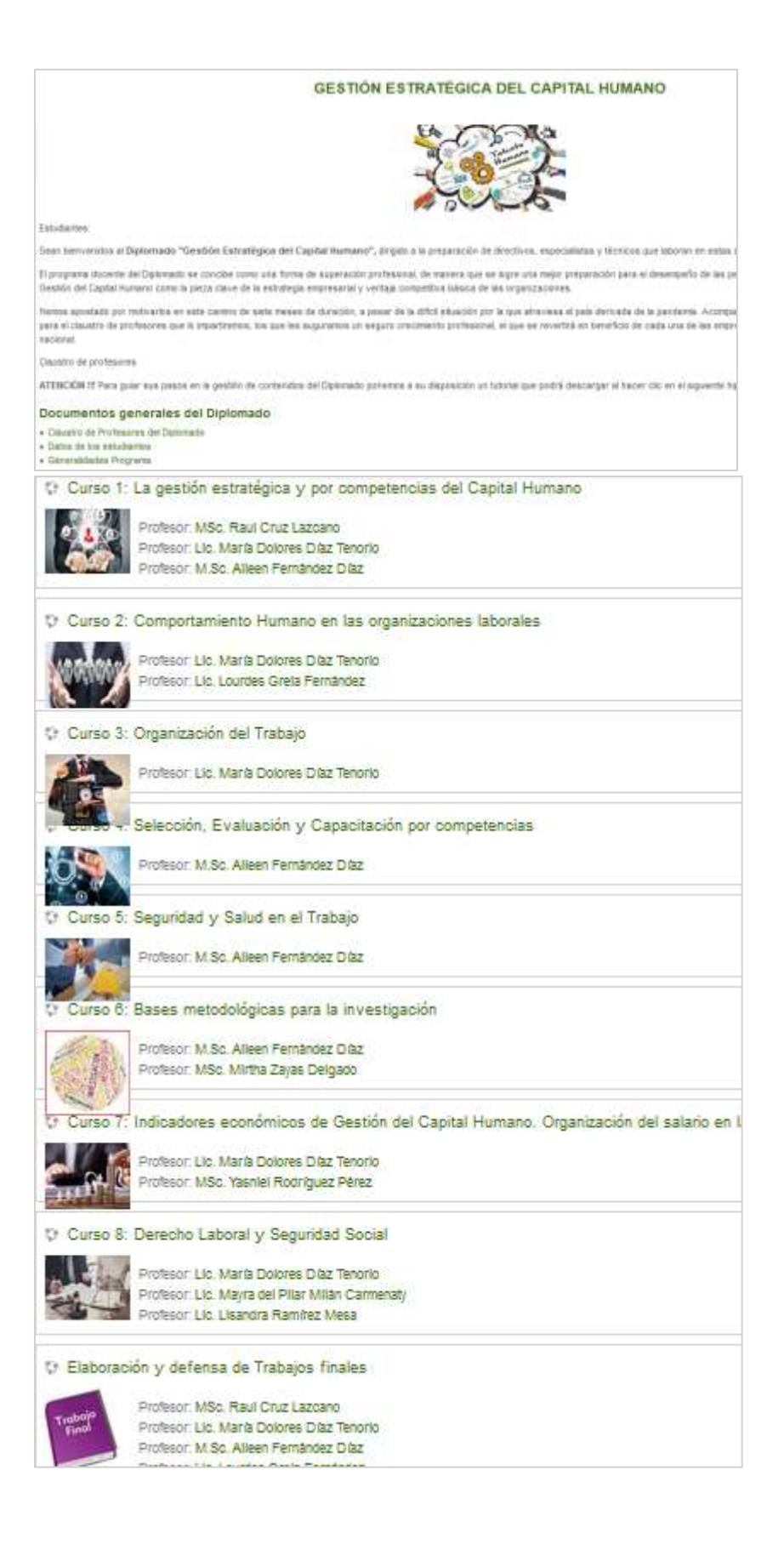

Para acceder solo debe hacer clic en el curso deseado. En este caso entramos al <u>Curso 1: La</u> <u>gestión estratégica y por competencias del Capital Humano</u>

#### 8. CLIC EN EL Curso 1: La gestión estratégica y por competencias del Capital Humano

|              | Profesor MSc. Raul Cruz Lazcano                          |
|--------------|----------------------------------------------------------|
|              | Profesor: Lic María Dolores Díaz Tenorio                 |
| 0.07         | Profesor: M.Sc. Alleen Fernández Díaz                    |
| O Curso      | 2: Comportamiento Humano en las organizaciones laborales |
| Inclusi      | Profesor: Lic. María Dolores Díaz Tenorio                |
| (a) of table | Profesor: Lic. Lourdes Grela Fernández                   |
| Curso :      | 3: Organización del Trabajo                              |
| 2            | Profesor: Lic. Maria Dolores Díaz Tenorio                |
| The sea      | . Selección, Evaluación y Capacitación por competencias  |
| 09           | Profesor: M.Sc. Alleen Fernández Díaz                    |
| O Curso      | 5: Seguridad y Salud en el Trabajo                       |
| 1            | Profesor: M.Sc. Aileen Fernández Díaz                    |
| Curso        | 5: Bases metodológicas para la investigación             |
| Ale a        | Profesor: M.Sc. Alleen Fernández Díaz                    |
|              | Profesor: MSc. Mirtha Zayas Delgado                      |
| O Curso      |                                                          |

El resultado de esta acción visualiza los contenidos del curso, al desplazarse por la vertical se presentan los temas objeto de estudio. Para facilitar su estudio los profesores colocaron recursos de aprendizajes (documentos de word, power point, bibliografía) que podrá leer en línea o descargar para una unidad de almacenamiento (PC, disco externo, memoria externa). Los pasos siguientes visualizan imágenes con más detalles de la gestión de los recursos de aprendizaje.

## Curso 1: La gestión estratégica y por competencias del C

Página Principal / Mis cursos / Curso 1 - Dipiomado CH

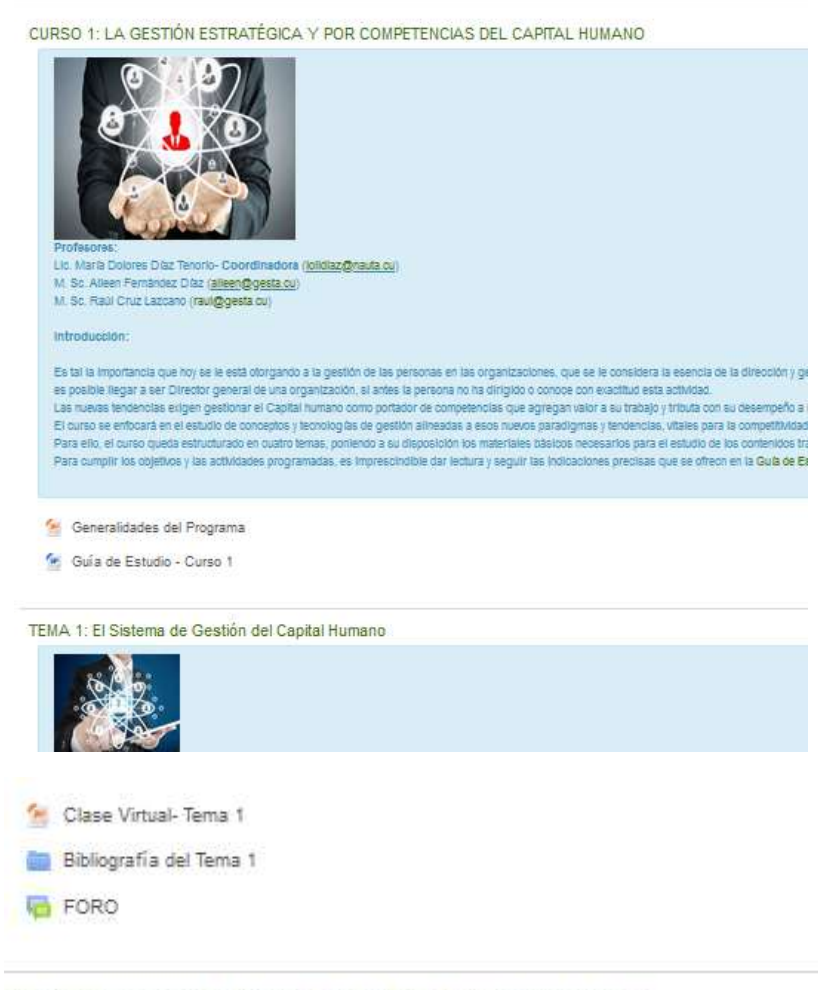

TEMA 2: El Enfoque de Procesos en la Gestión del Capital Humano

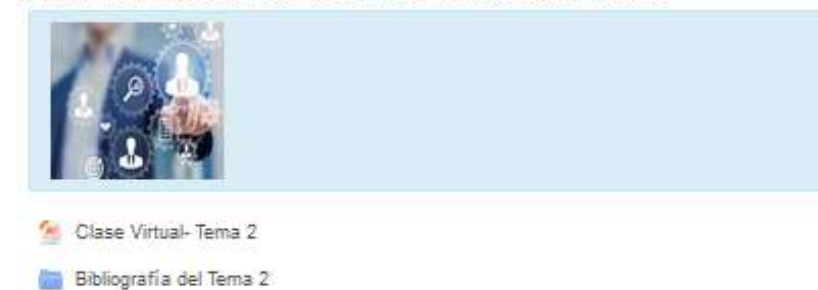

TEMA 3: El Trabajo en Grupos. Roles, Reglas y Técnicas

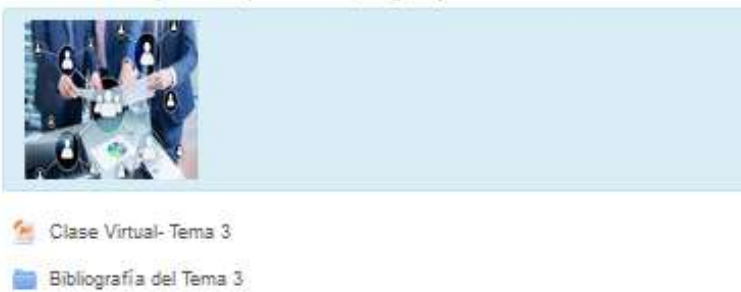

TEMA 4: La Planeación Estratégica del Capital Humano.

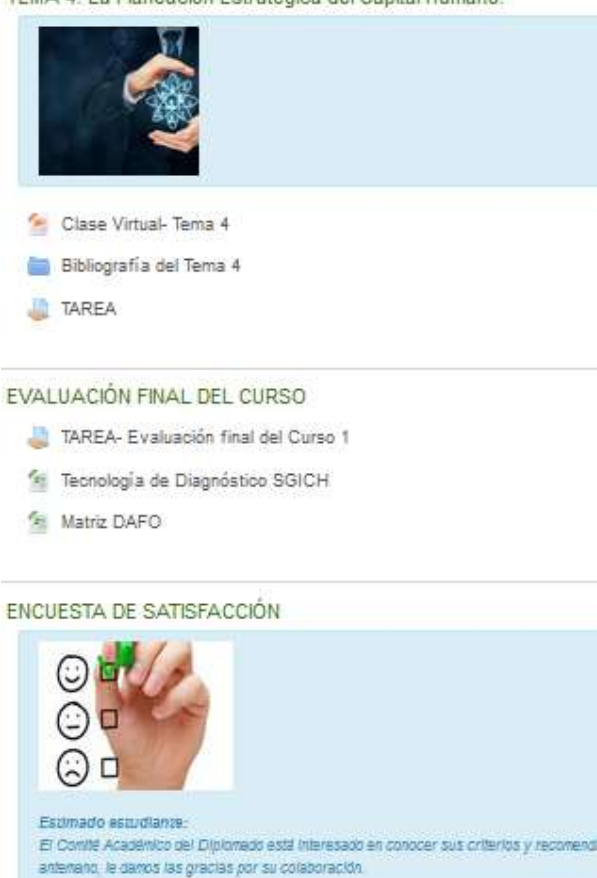

El siguiente punto explica como descargar un fichero para una unidad de almacenamiento.

#### 9. CLIC EN EL FICHERO DESEADO PARA DESCARGAR (PPT, WORD, ...).

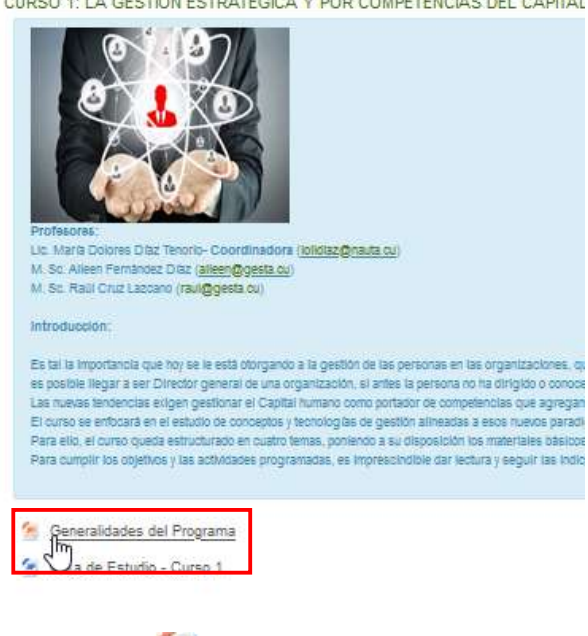

CURSO 1: LA GESTIÓN ESTRATÉGICA Y POR COMPETENCIAS DEL CAPITAL

En el ejemplo se descarga el fichero Generalidades del Programa.ppt.

| Abriendo Generalio                                            | lades del Programa.ppt                                 | $\times$ |
|---------------------------------------------------------------|--------------------------------------------------------|----------|
| Ha elegido abrir:                                             |                                                        |          |
| 📴 Generalida                                                  | des del Programa.ppt                                   |          |
| que es: Mic                                                   | rosoft PowerPoint 97-2003 Presentation (564 KB)        |          |
| de: http://p                                                  | lataforma-educativa.gesta.cu                           |          |
| ¿Qué debería hao                                              | er Firefox con este archivo?                           |          |
| R Abrir c <u>o</u> n                                          | PowerPoint (escritorio) (predeterminada) $\sim$        |          |
| $\bigcirc^{LG} \mathbf{G}_{\underline{\mathbf{u}}}$ ardar arc | hivo                                                   |          |
| H <u>a</u> cer esto                                           | automáticamente para estos archivos a partir de ahora. |          |
|                                                               | Aceptar Cancelar                                       |          |

Debe hacer clic en Aceptar para abril el fichero y leer en línea. Para guardar el fichero siga los pasos que visualiza la siguiente imagen.

| Abriendo Generali         | dades del Programa.ppt                                          | $\times$ |
|---------------------------|-----------------------------------------------------------------|----------|
| Ha elegido abrir:         |                                                                 |          |
| 📴 Generalida              | des del Programa.ppt                                            |          |
| que es: Mic               | rosoft PowerPoint 97-2003 Presentation (564 KB)                 |          |
| de: http://p              | lataforma-educativa.gesta.cu                                    |          |
| ¿Qué debería ha           | cer Firefox con este archivo?                                   |          |
| ⊖ Abrir c <u>o</u> n      | PowerPoint (escritorio) (predeterminada) ~                      |          |
| Guardar ard<br>Hacer esto | :hivo<br>automáticamente para estos archivos a partir de ahora. |          |
| \1_                       |                                                                 |          |
|                           | Aceptar Cancelar                                                |          |
|                           | 2                                                               |          |

El fichero se guarda en la carpeta Descargas de la PC, siguiendo esta rutina usted puede guardar información del curso para su PC. Observe el resultado a continuación.

| 🖊   🛃 📊 🖛   Descargas    |                                |
|--------------------------|--------------------------------|
| Archivo Inicio Compartir | Vista                          |
| ← → × ↑ 🕹 > Este equ     | ipo > Descargas                |
|                          | Generalidades del Programa pot |
| 📌 Acceso rápido          |                                |
| Documentos               | A                              |
| Escritorio               | A                              |
| 👆 Descargas              | A                              |
| 📰 Imágenes               | A                              |
| OneDrive                 |                                |
| 💻 Este equipo            |                                |
| 🖊 Descargas              |                                |
| 🔮 Documentos             |                                |
| Escritorio               |                                |
| 📰 Imágenes               |                                |
| 👌 Música                 |                                |
| 😽 Vídeos                 |                                |
| SISTEMA (C:)             |                                |
| DATOS (D:)               |                                |

Pero no solo necesita guardar información, también debe subir información para participar en las actividades de aprendizaje programadas. Veamos cómo puede hacerlo.

Como primera actividad del curso debe participar en el <u>FORO</u> Tema1. Para participar y dejar sus comentarios, siga los pasos que las imágenes visualizan.

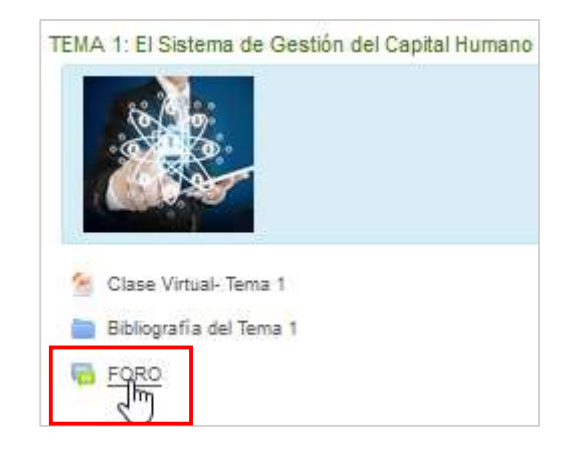

#### **10. CLIC EN EL ENLACE DEL FORO.**

Como resultado se visualiza la siguiente ventana:

| FORO                                                |                                                                                    |
|-----------------------------------------------------|------------------------------------------------------------------------------------|
| La evaluación a través de                           | el FORO integra los contenidos abordados en los Temas 1 y 2.                       |
| Està convocado para que se desarrolle del           | i <u>19 al 24 de enero</u> a través de la Plataforna Educativa, y será moderado po |
| Los estudiantes deben responder a tres int          | errogantes:                                                                        |
| Pregunta 1: ¿Considera estratégica la G             | estión del Capital Humano en su organización?                                      |
| Pregunta 2: ¿Qué avances y limitaciones             | posee su organización en la gestión por competencias?                              |
| Pregunta 3: ¿Cuál de los procesos mues              | tra mayor efectividad en su gestión en su empresa?                                 |
| Deben responder las tres preguntas y a              | rgumentar suficientemente en cada caso. Las Preguntas 1 y 2 podrán                 |
| Los participantes deben hacer al menos un           | a entrada para responder las tres preguntas, pero la calificación máxima           |
| Se debe lograr la <u>participación de todos</u> y l | hacer de este un espacio de debate y aprendizaje colectivo, en el que los          |
|                                                     |                                                                                    |
| Course visibles: Todas las participantes            |                                                                                    |
| La fecha límite para publicar en este for           | o es domindo. 24 de enero de 2021. 23:59                                           |
| ca realiza mine para paonari en core ren            |                                                                                    |
| You are not able to create a discussion i           | because you are not a member of any group.                                         |
|                                                     |                                                                                    |
| Este es un foro de Preguntas y Respue               | stas. Para ver otras respuestas, debe primero enviar la suya                       |
| Tema                                                | Comenzado por                                                                      |
| ☆ Pregunta 3                                        | M.Sc. Alleen Fernández Díaz                                                        |
|                                                     |                                                                                    |
| රා Pregunta 2                                       | M.Sc. Alleen Fernández Díaz                                                        |
| 슈 Pregunta 1                                        | M.Sc. Alleen Fernández Díaz                                                        |

Para participar debe hacer clic en la pregunta deseada y seguir los pasos que siguen.

# 11. CLIC EN Pregunta 1

El resultado de esta acción visualiza la siguiente ventana, debe hacer clic en RESPONDER.

| Pregunta 1                                                                                                    |                             |
|----------------------------------------------------------------------------------------------------|-----------------------------|
| Mostrar respuestas aridadas =                                                                                                    | PREOLINITA 2 1              |
| La fecha limite para publicar en este foro es domingo, 24 de enero de 2021, 23 59.                                                                          |                             |
| Este es un foro de Preguntas y Respuestas, Para var otras respuestas, debe primero enviar la suya                                                           | ,                           |
| Preguna 1<br>de M.Sc. Aleen Fernández Díaz - jueves, 14 de enero de 2021, 10:22<br>¿Considera estratégica la Gestión del Capital Humano en su organización? |                             |
|                                                                                                    | ENLACE PERMANENTE BERFORCES |
|                                                                                                    | PREOUNTA 2                  |

Para responder la pregunta escriba en el cuadro de texto que se visualiza al hacer clic en RESPONDER.

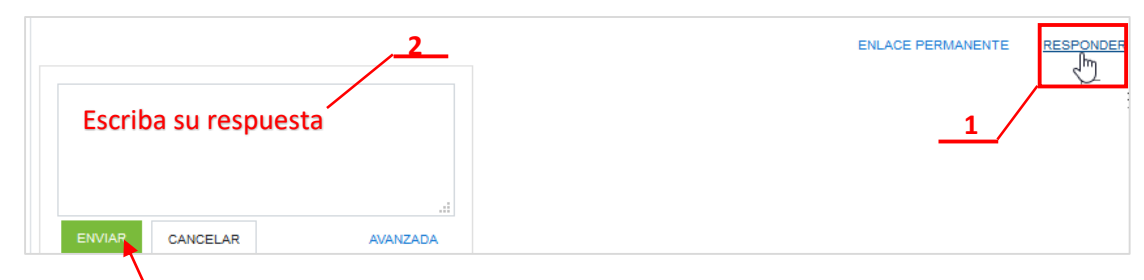

Clic en ENVIAR para dejar su comentario en el Foro

Otra actividad de aprendizaje programada en el Curso 1 es la TAREA, a continuación, se explica cómo interactuar para subir la respuesta de la tarea.

### **12. SUBIR LA RESPUESTA DE LA TAREA.**

En este ejemplo se gestiona la <u>TAREA</u> del Tema 4, observe las siguientes imágenes.

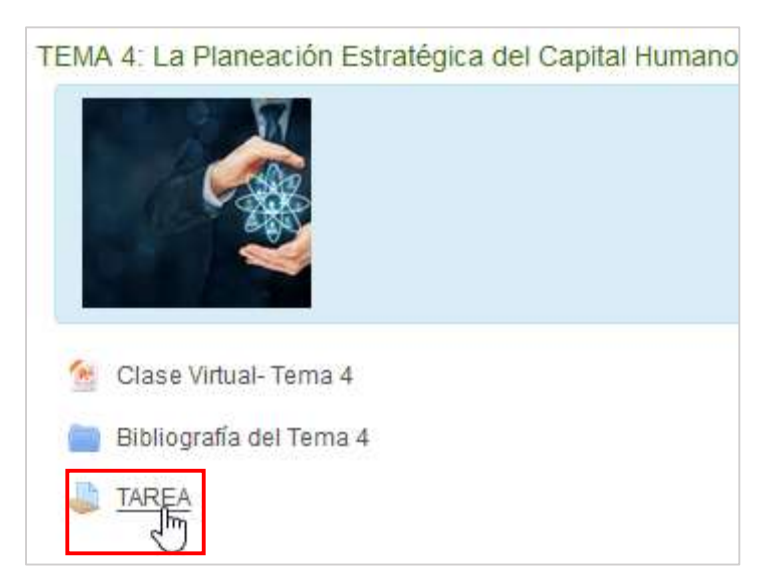

Después de hacer clic en el hipervínculo de la tarea, se visualiza la siguiente ventana. Para subir el fichero con la respuesta siga el ejemplo.

- Clic en AGREGAR ENTREGA.

# TAREA

#### La TAREA integra los contenidos de los Temas 3 y 4.

Consiste en hacer un análisis en grupos de OSDE, para realizar el Diagnóstico Estr Empresarial, llegando a la formulación del Problema estratégico y la Solución

Para exponer los resultados se empleará la herramienta Matriz DAFO (modelo), la q adoptadas por el grupo. Para ello deben llegar a consenso, aplicando las técnicas e

Se elaborará un Informe que debe contener: frecuencia de intercambios y vías, par estratégica y la propuesta de acciones.

Una vez concluido, deberá colocarse en la Plataforma o, ante inconvenientes previa

El plazo de entrega será el viernes 29 de enero.

| Matriz DAFO (I               | nodelo).xls                         | 14 de enero de 2021, 10:57 |                                      |
|------------------------------|-------------------------------------|----------------------------|--------------------------------------|
| Estado de la                 | entrega                             |                            |                                      |
| Grupo                        | Grupo predetermina                  | do                         |                                      |
| Número del<br>intento        | Este es el intento 1 (              | (1 intentos permitidos ).  |                                      |
| Estado de la<br>entrega      | No se ha enviado na                 | ada en esta tarea          |                                      |
| Estado de la<br>calificación | Sin calificar                       |                            |                                      |
| Fecha de<br>entrega          | viernes, 29 de ener                 | o de 2021, 23:59           |                                      |
| Tiempo<br>restante           | 13 días 7 horas                     |                            |                                      |
| Última<br>modificación       | -                                   |                            |                                      |
| Comentarios<br>de la entrega | <ul> <li>Comentarios (0)</li> </ul> |                            |                                      |
|                              |                                     |                            | AGREGAR ENTREGA                      |
|                              |                                     |                            | Todavía no has realizado una entrega |

- Clic en AGREGAR.

| TAREA                                                                                                    |
|----------------------------------------------------------------------------------------------------|
| La TAREA <u>integra los contenidos de los Temas 3 y 4.</u>                                                                                                    |
| Consiste en hacer un análisis en grupos de OSDE, para realizar el Diagnóstico Estratégico de la Gestión del Capital Humano, desde la óptica general de las Direcciones de CH de las empresas que integran cada Grupo Empresarial, llegan<br>de Acciones para alcanzar la Visión.                         |
| Para exponer los resultados se empleará la herramienta Matriz DAFO (modelo), la que debe ser completada solo con las tres (3) Fortalezas, Debilidades, Amenazas y Oportunidades más significativas adoptadas por el grupo. Para ello de<br>Tira de papel, la Reducción de lista y la Votación Ponderada) |
| Se elaborará un informe que debe contener: frecuencia de intercambios y vías, participantes, técnicas aplicadas y evidencias, procesamiento, la Matriz DAFO completada, el Problema estratégico, la Solución estratégica y la propuesta de acció                                                         |
| Una vez concluido, deberá ociocarse en la Plataforma o, ante inconvenientes previamente comunicados, envíado a los correos raul@gesta.cu y móbiores@gesta.cu                                                                                                    |
| El plazo de entrega será el viernes 29 de enero.                                                                                                    |
| Matriz DAFO (modelo).xis 14 de enero de 2021, 10:57 Archivos envlados                                                                                                    |
|                                                                                                    |
|                                                                                                    |
| Prece alleadail y owna arkiiniya algu jara aliadiiniya<br>L                                                                                                    |
| GUARDAR CAMBIOS CANCELAR                                                                                                    |

- En la siguiente ventana, clic en SUBIR ARCHIVO.

| Selector de archiv                                                                                             | /0S |          | × |
|----------------------------------------------------------------------------------------------------|-----|----------|---|
| <ul> <li>Archivos recientes</li> <li>Subir un archivo</li> <li>Archivos privados</li> <li>Wikimedia</li> </ul> | *** | <b>=</b> | • |

- Clic en EXAMINAR para buscar en la PC el fichero con la respuesta de la tarea.

| Selector de archiv   | vos                                                                                                    | × |
|----------------------|----------------------------------------------------------------------------------------------------|---|
| n Archivos recientes |                                                                                                    |   |
| 🚵 Subir un archivo   |                                                                                                    |   |
| fn Archivos privados | Adjunto<br>ExaminarNo se ha seleccionado ningún archivo.<br>Guardar como<br>Autor<br>Gretel González Bravo |   |
|                      | Seleccionar licencia Todos los derechos reservados \$                                                      |   |
|                      | SUBIR ESTE ARCHIVO                                                                                         |   |

- Clic en la unidad de almacenamiento que contiene el fichero con la respuesta de la tarea.

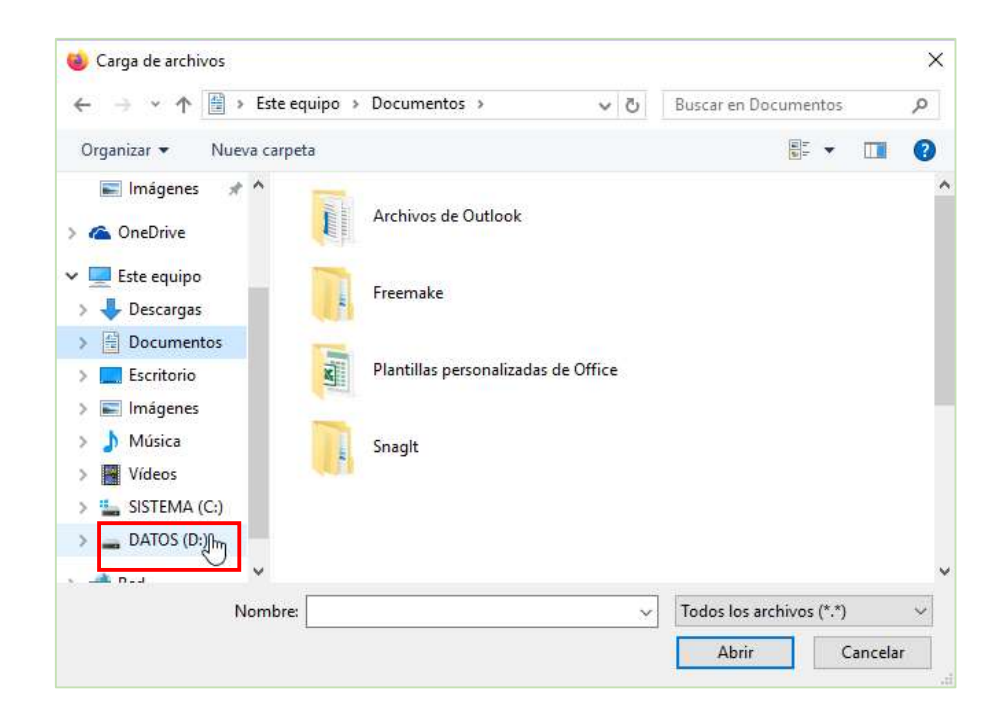

- Hacer doble clic en el fichero para seleccionarlo.

| 🐵 Carga de archivos                    |           |                          | ×    |
|----------------------------------------|-----------|--------------------------|------|
| ← → ~ ↑ 🗒 > Este equipo > Documentos > | ~ Õ       | Buscar en Documentos     | P    |
| Organizar 👻 Nueva carpeta              |           | 8t • 0                   | . 0  |
| 📰 Imágenes 💉 ^ 👔 TARFA Terma 4 visv    |           |                          | -    |
| ConeDrive                              |           |                          |      |
| Este equipo                            | OBLE CLIC |                          |      |
| > 🐥 Descargas                          |           |                          |      |
| > 🚯 Documentos                         |           |                          |      |
| > Escritorio                           |           |                          |      |
| > 📰 Imágenes                           |           |                          |      |
| > 👌 Música                             |           |                          |      |
| > 📔 Vídeos                             |           |                          |      |
| > 🏪 SISTEMA (C:)                       |           |                          |      |
| > DATOS (D:)[http://                   |           |                          |      |
|                                        |           |                          |      |
| Nombre:                                | ×         | Todos los archivos (*.*) | ~    |
|                                        |           | Abrir Cano               | elar |

- En la siguiente ventana hacer clic en SUBIR ARCHIVO.

| Selector de archiv                                        | /0S                                                                                                    |       | × |
|-----------------------------------------------------------|----------------------------------------------------------------------------------------------------|-------|---|
| n Archivos recientes                                      |                                                                                                    | i 🗉 🖿 |   |
| Ar Subir Un archivo     m Archivos privados     Wikimedia | Adjunto Exeminar TAREA Tema 4.xlsx Guardar como Autor Ramón Dells Villar Seleccionar licencia Todos los derechos reservados = UBIR ESTE ARCHIVO | 8     |   |

- A continuación, debe hacer clic en GUARDAR CAMBIOS.

| TAREA                                                                                                    |                                                             |
|----------------------------------------------------------------------------------------------------|-------------------------------------------------------------|
| La TAREA integra los contenidos de los Temas 3 y 4.                                                                                                  |                                                             |
| Consiste en hacer un análisis en grupos de OSDE, para realizar el Diagnóstico Estral<br>de Acciones para alcanzar la Visión.                         | tégico de la Gestión del Capital Humano, desde la óptica    |
| Para exponer los resultados se empleará la herramienta Matriz DAFO (modelo), la que<br>Tira de papel, la Reducción de lista y la Votación Ponderada) | e debe ser completada solo con las tres (3) Fortalezas, D   |
| Se elaborará un informe que debe contener: frecuencia de intercambios y vías, participa                                                              | antes, técnicas aplicadas y evidencias, procesamiento, la l |
| Una vez concluido, deberá colocarse en la Plataforma o, ante inconvenientes previamen                                                                | te comunicados, enviado a los correos raul@gesta.cu y n     |
| El plazo de entrega serà el <u>viernes 29 de enero</u> .                                                                                             |                                                             |
| Archivos envlados                                                                                                    | Archivos                                                    |
|                                                                                                    | TAREA Tem                                                   |
|                                                                                                    | GUARDAR CAMBIOS CANCELAR                                    |

Solo si guarda los cambios la tarea será enviada al curso y se visualizan los detalles del envío como se muestra a continuación.

| Matriz DAFO                  | (modelo).xls 14 de enero de 2021,               | 10:57                      |                                                                    |
|------------------------------|-------------------------------------------------|----------------------------|--------------------------------------------------------------------|
| Estado de la                 | entrega                                         |                            |                                                                    |
| Grupo                        | Grupo predeterminado                            |                            |                                                                    |
| Número del<br>Intento        | Este es el Intento 1 ( 1 Intentos permitidos ). |                            |                                                                    |
| Estado de la<br>entrega      | Enviado para calificar                          |                            |                                                                    |
| Estado de la<br>calificación | Sin calificar                                   |                            |                                                                    |
| Fecha de<br>entrega          | vlernes, 29 de enero de 2021, 23:59             |                            |                                                                    |
| Tiempo restante              | 13 días 7 horas                                 |                            |                                                                    |
| Última<br>modificación       | sábado, 16 de enero de 2021, 16:26              |                            |                                                                    |
| Archivos<br>enviados         | TAREA Tema 4.xlax                               | 16 de enero de 2021, 16:26 |                                                                    |
| Comentarios de<br>la entrega | <ul> <li>Comentarios (0)</li> </ul>             |                            |                                                                    |
|                              |                                                 |                            | EDITAR ENTREGA<br>BORRAR ENTREGA<br>Realizar campios en la entrega |

Si por algún motivo usted necesita cambiar el fichero que envió, debe hacer clic en EDITAR ENTREGA y regresa a la anterior ventana.

# 13. PARA MODIFICAR EL ENVÍO DE LA TAREA.

- Clic en el icono que representa el fichero

| TAREA                                                                                          |                                                            |                                                                    |
|------------------------------------------------------------------------------------------------|------------------------------------------------------------|--------------------------------------------------------------------|
|                                                                                                |                                                            |                                                                    |
| La TARIEA Integra los contenidos de los Ten                                                    | 136 <u>3 y 4.</u>                                          |                                                                    |
| Consiste en hacer un anàlisis en grupos de<br>de Acciones para alcanzar la Visión.             | OSDE, para realizar el Diagnóstico Esi                     | ratégico de la Gestión del Capital Humano, desde la óptica         |
| Para exponer los resultados se empleará la l<br>Tira de papel, la Reducción de lista y la Vota | herramienta Matriz DAFO (modelo), la o<br>ición Ponderada) | ue debe ser completada solo con las <b>tres (3) Fortalezas</b> , D |
| Se elaborară un informe que debe contener:                                                     | frecuencia de Intercambios y vías, partic                  | ipantes, técnicas aplicadas y evidencias, procesamiento, la f      |
| Una vez concluido, deberá colocarse en la P                                                    | lataforma o, ante inconvenientes previam                   | ente comunicados, enviado a los correos raul@gesta.cu y n          |
| El plazo de entrega será el <u>viernes 29 de en</u>                                            | ero.                                                       |                                                                    |
|                                                                                                |                                                            |                                                                    |
|                                                                                                |                                                            |                                                                    |
| Matriz DAFO (modelo).xls                                                                       | 14 de enero de 2021, 10:57                                 |                                                                    |
| Archivos enviados                                                                              |                                                            |                                                                    |
|                                                                                                |                                                            | ArchNos                                                            |
|                                                                                                |                                                            | TARE TTARE                                                         |
|                                                                                                |                                                            | GUARDAR CAMBIOS CANCELAR                                           |

- El resultado de la acción visualiza la siguiente ventana, desde esta puede hacer clic en el botón BORRAR para eliminar el fichero.

| Nombre TAREA Tema 4.xisx Autor Ramón Dellis Villar |          |
|----------------------------------------------------|----------|
| Autor Ramón Dellis Villar                          |          |
|                                                    |          |
| Seleccionar licencia Todos los derechos reserv     | ados =   |
| Ruta / =                                           |          |
| ACTUALIZAR                                         | CANCELAR |

- Como resultado se visualiza la siguiente ventana, para confirmar la acción debe hacer clic en el botón OK.

| ×<br>¿Está seguro de que desea eliminar este archivo? |  |
|-------------------------------------------------------|--|
|                                                       |  |

Para continuar debe subir otro fichero.

Si lo que necesita es quitar el fichero enviado y dejar pendiente el envío debe seguir las instrucciones de las imágenes siguientes.

- Clic en QUITAR ENVÍO

| Estado de la                 | entrega                                         |                            |                                  |                |
|------------------------------|-------------------------------------------------|----------------------------|----------------------------------|----------------|
| Grupo                        | Grupo predeterminado                            |                            |                                  |                |
| Número del<br>Intento        | Este es el intento 1 ( 1 intentos permitidos ). |                            |                                  |                |
| Estado de la<br>entrega      | Enviado para calificar                          |                            |                                  |                |
| Estado de la<br>calificación | Sin calificar                                   |                            |                                  |                |
| Fecha de<br>entrega          | viernes, 29 de enero de 2021, 23:59             |                            |                                  |                |
| Tiempo restante              | 13 días 7 horas                                 |                            |                                  |                |
| Última<br>modificación       | sábado, 16 de enero de 2021, 16:26              |                            |                                  |                |
| Archivos<br>enviados         | TAREA Tema 4.xisx                               | 16 de enero de 2021, 16:26 |                                  |                |
| Comentarios de<br>la entrega | Comentarios (0)                                 |                            |                                  |                |
|                              |                                                 |                            | EDITAR ENTREGA<br>Realizar cambi | BORRAR ENTREGA |

# - Clic en CONTINUAR para confirmar.

| Confirmar           |                                               |
|---------------------|-----------------------------------------------|
| ¿Está seguro de que | e quiere borrar la información de la entrega? |
|                     | CONTINUAR CANCELAR                            |

Con esta acción se borra el fichero y queda pendiente el envío de la tarea.

Este documento en forma de tutorial resume las acciones más frecuentes para la gestión de contenidos en la plataforma educativa AulaGESTA, para más información puede contactarnos por el e-mail: <u>mirthaz@gesta.cu</u>.

EXITOS!!!